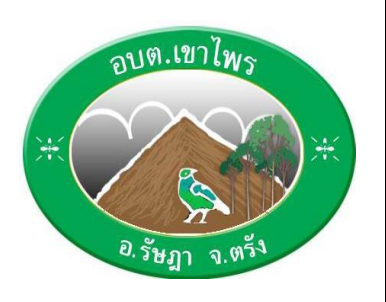

คู่มือการใช้บริการ E-Service สำหรับประชาชน องค์การบริหารส่วนตำบลเขาไพร อำเภอรัษฎา จังหวัดตรัง

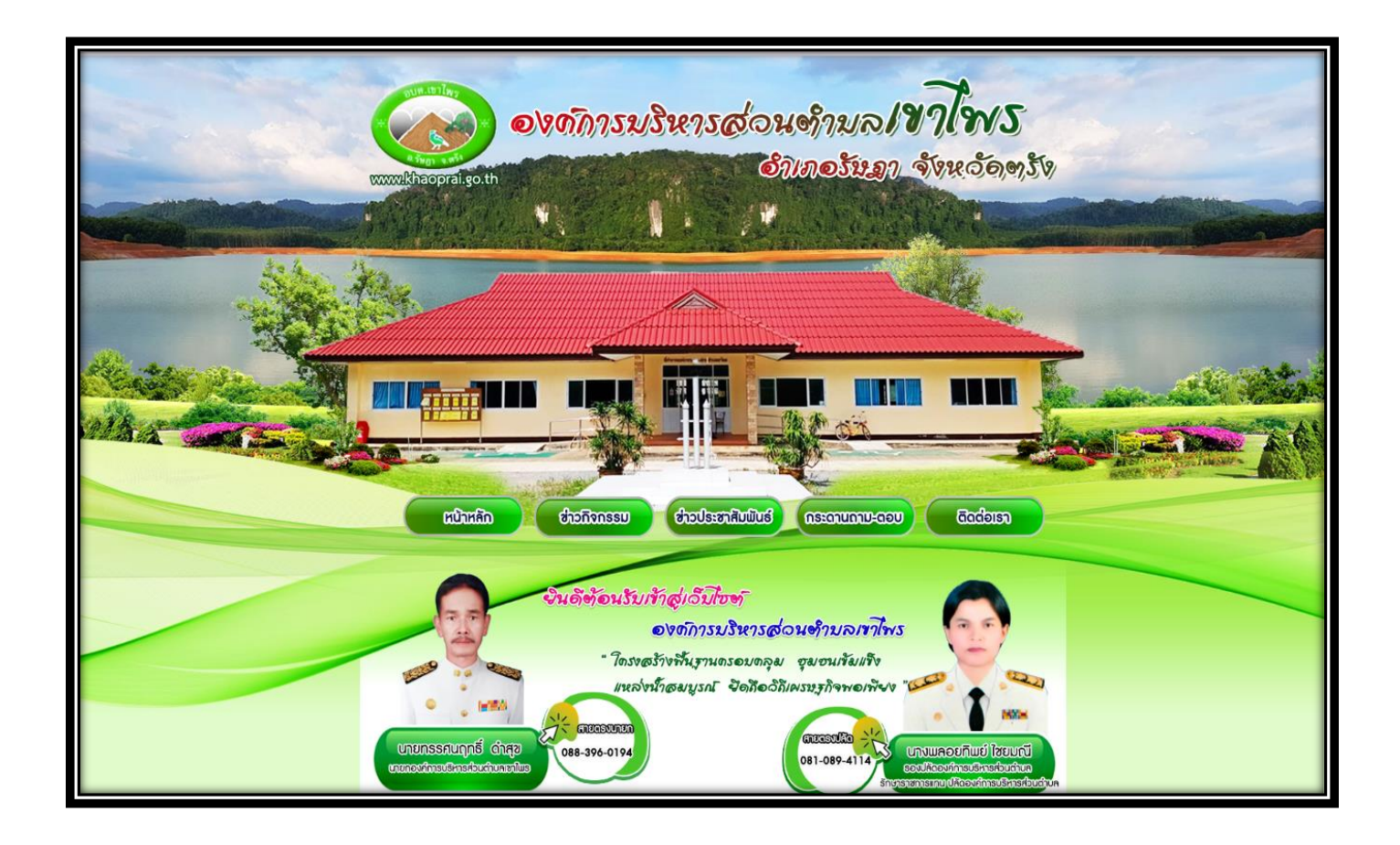

## ขั้นตอนการเข้าระบบ E-service สำหรับประชาชน

ระบบการบริการออนไลน์ เป็นการให้บริการออนไลน์ ที่หน่วยได้จัดทำขึ้น เพื่ออำนวยความสะดวก และเพิ่มประสิทธิภาพ การบริการของหน่วย ให้แก่ประชาชนในเขตพื้นที่รับผิดชอบ โดยองค์การบริหารส่วนตำบลเขาไพรได้จัดบริการออนไลน์ (Eservice) ไว้ ๓ บริการ การเข้าใช้บริการ ดำเนินการดังนี้

- ๑. เข้าเว็บไซต์ขององค์การบริหารส่วนตำบลเขาไพร <u>https://www.khaoprai.go.th/index.php</u>
- ๒. เข้าหน้าหลัก เลื่อนลงด้านล่าง จะพบหัวข้อ "คู่มือการใช้งาน E-Service" เพื่อศึกษาการเข้าใช้บริการ
- ๓. เข้าเมนู "E-Service" ตามภาพ

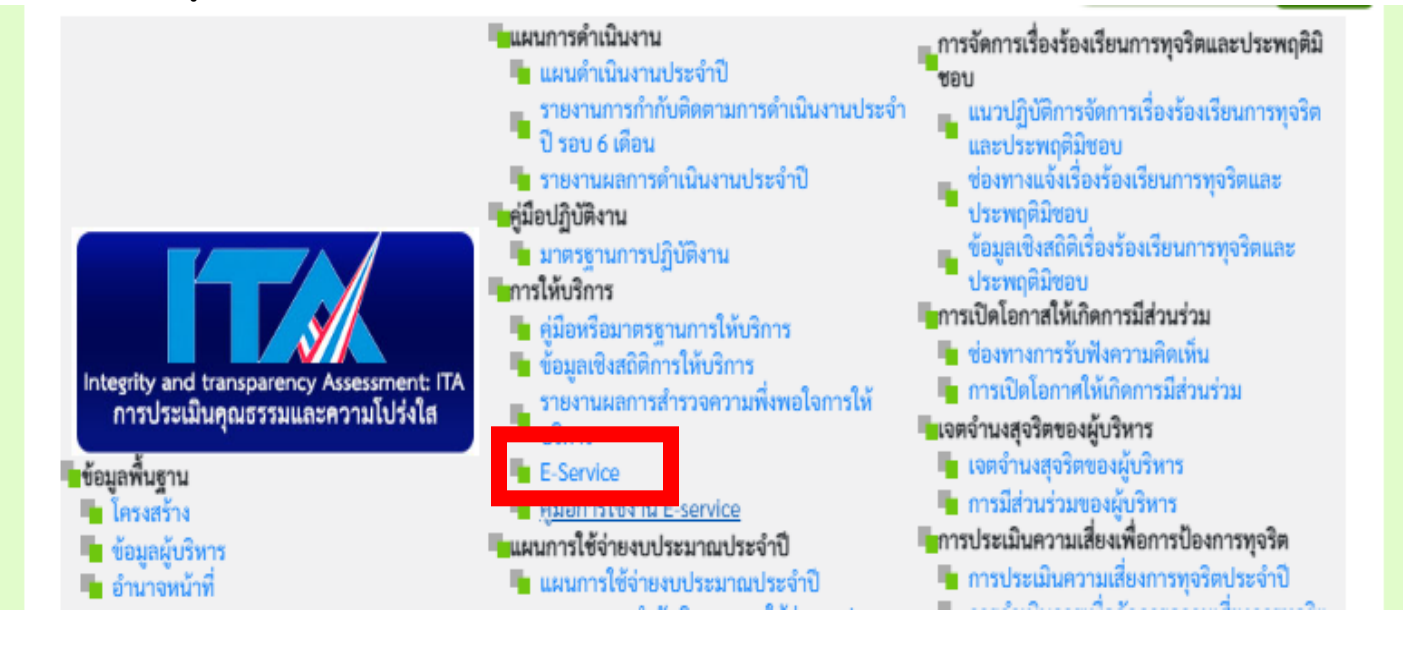

## องค์การบริหารส่วนตำบลเขาไพร มีบริการ E-Service ๘ รายการ ตามภาพ

|   | E-Service                       |                                                             |  |
|---|---------------------------------|-------------------------------------------------------------|--|
| / | <b>⊙</b> <sub>@</sub> E-service |                                                             |  |
|   | แจ้งระบบสาธารณูปโภค             | ระบบร้องเรียนะร้องทุกป์ 🌹 🦹                                 |  |
|   | สำรวจความพึงพอใจ 🗾              | Social Network                                              |  |
|   | กระถาน-ถามตอบ                   | ระบบตรอจสอบสิทธิ<br>(มีอิทธิชินินออนุระส์โอกรณีขยุปกีนรถติด |  |
|   | การขออนุญกตให้อาคารสถานที่      | แบบคำขอข้อมูลข่าวสาร                                        |  |

## ตัวอย่างแบบฟอร์ม

| 🗉 uudeumeneyilee 🗙 +                 |                                                              |   | - 0 > |
|--------------------------------------|--------------------------------------------------------------|---|-------|
| → Ø ts docs.google.com/forms/d/e/16/ | pQLSeXRF-o_4tLm1K1_FyLqWVy651SciquohC68KEKPhgcUy0X4/viewform |   | \$ O  |
|                                      | แบบแจ้งระบบสาธารณูปโภค                                       |   |       |
|                                      | salinee602@gmail.com #Judayf                                 | 0 |       |
|                                      | * ระบุว่าเป็นสาการที่สายป็น                                  |   |       |
|                                      | Susa *                                                       |   |       |
|                                      | สีเมษาของคุณ                                                 |   |       |
|                                      | ชื่อ - สกุล *                                                |   |       |
|                                      | af te a transform                                            |   |       |
|                                      | UNR *                                                        |   |       |
|                                      | o sre                                                        |   |       |
|                                      | 🔿 wiĝo                                                       |   |       |
|                                      |                                                              |   |       |
|                                      | wing .                                                       |   |       |

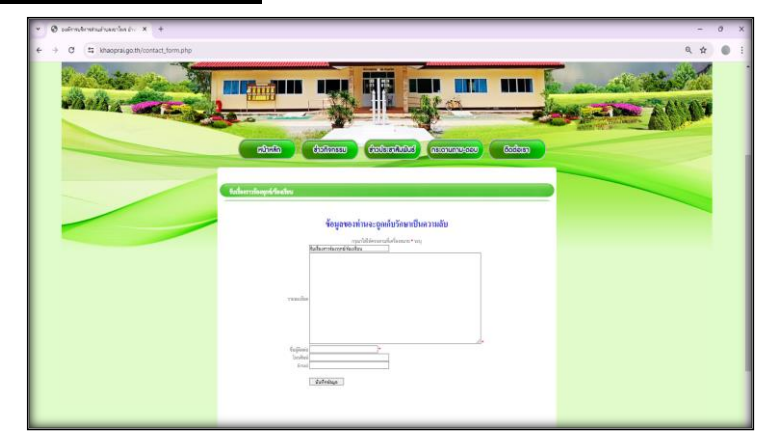

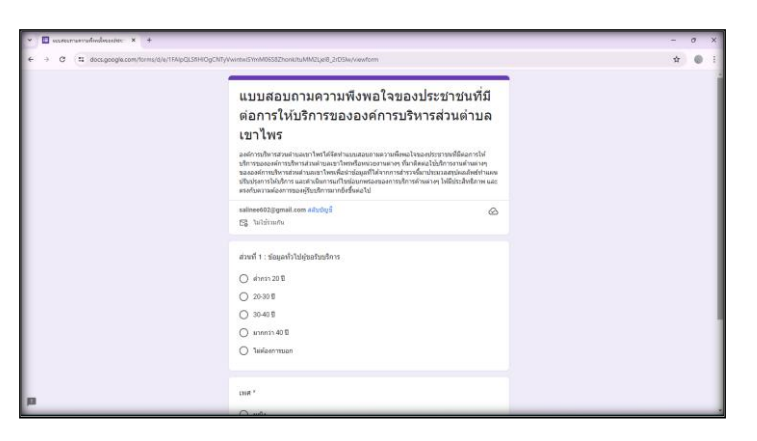

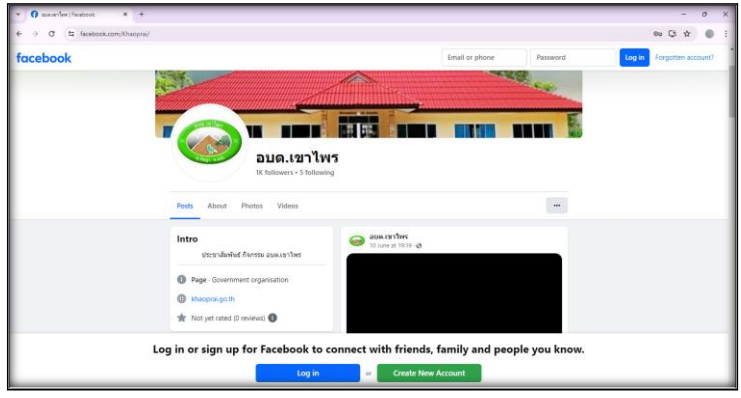

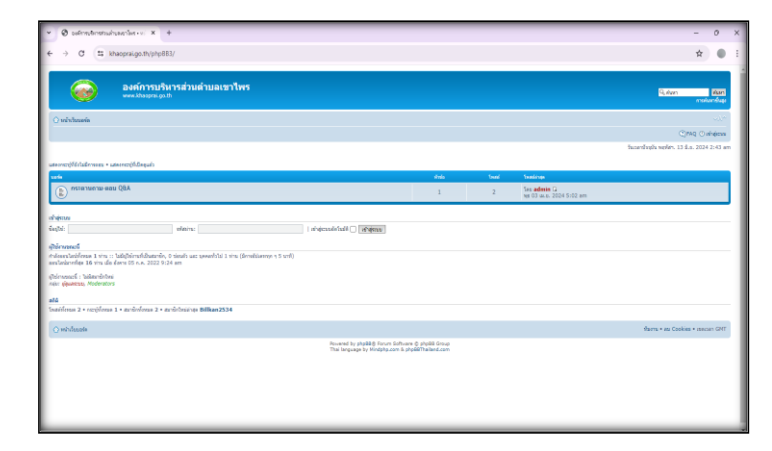

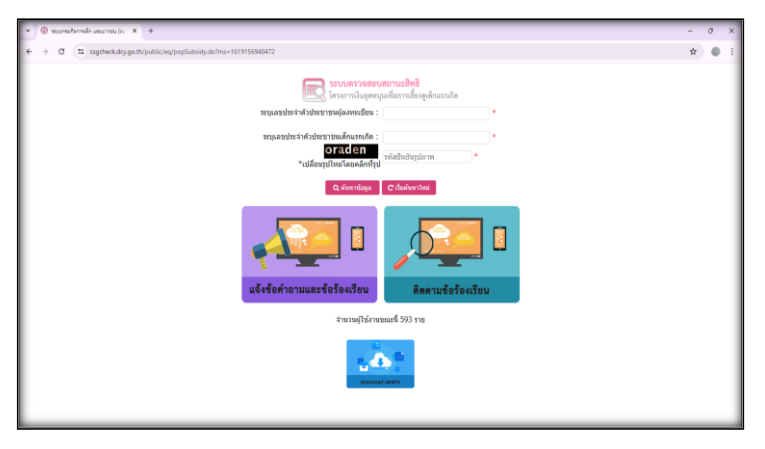

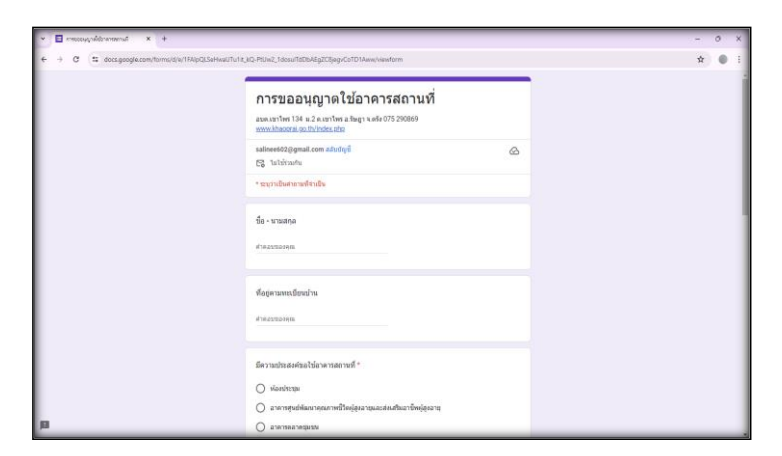

| 👻 🗉 uudoodayeenara 🗙 +                               |                                                                                                    | - | 0 | × |
|------------------------------------------------------|----------------------------------------------------------------------------------------------------|---|---|---|
| ← → C 🛱 docs.google.com/forms/d/e/1FA/pQLSe58QLLSNV8 | JqaurWdzpCgdPE7ji_vWI1bwLeezpfgftDutpg/viewform                                                                                        | Ŕ | • | - |
|                                                      | แบบคำขอข้อมูลข่าวสาร<br>องค.งาโหร 134 ธ.2 ค.ราโหร อไหญ่ 1 หรือ<br>เพราะไม่คอร์ อ.อ.มาใหร้องเสมอ<br>รมโกรงชีวยไปสูงหมื่อสุด เป็นหรือ (ม |   |   |   |
|                                                      | * ระบุว่าเป็นสายางที่ ราเป็น                                                                                                    |   |   | 1 |
|                                                      | вин *<br>бинганца                                                                                                    |   |   | I |
|                                                      | ชื่อ - รรณสกุด *<br>สำหลายอากุณ                                                                                                    |   |   |   |
|                                                      | anq *<br>orq 20-308<br>orq 31-408                                                                                                    |   |   |   |
| р                                                    | O ang 41-50 S                                                                                                    |   |   |   |

## คำแนะนำ

๑. ท่านสามารถกรอกแบบฟอร์มเพื่อขอรับบริการโดยไม่ต้องเดินทางมายังสำนักงาน
๒. ขอความร่วมมือสำหรับการกรอกข้อมูลนั้น ขอให้ใช้ข้อความด้วยความสุภาพ
๓. ขอให้ท่านตรวจสอบข้อมูลของท่านให้เรียบร้อยก่อนกดส่งข้อมูล
๔. องค์การบริหารส่วนตำบลเขาไพร ได้เปิดระบบเพื่อตรวจสอบคำร้อง พร้อมกับ
ดำเนินการพิมพ์แบบขอรับบริการ E-Service เสนอผู้บริหาร เพื่อพิจารณา
อนุมัติ/ไม่อนุมัติ

๕. เมื่อผู้บริหารได้มีคำสั่งให้ดำเนินการแล้ว เจ้าหน้าที่จะแจ้งผลการพิจารณา ให้ ท่านทราบ ผ่านช่องทางการติดต่อ ตามที่ท่านระบุ โดยเร็ว พร้อมดำเนินการใน ส่วนที่เกี่ยวข้องต่อไป